# Modificar splash LibreOffice en Windows

Recurso de apoyo a proceso de migración a software libre

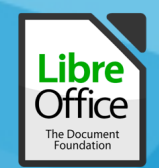

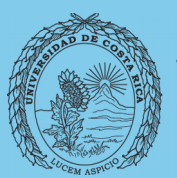

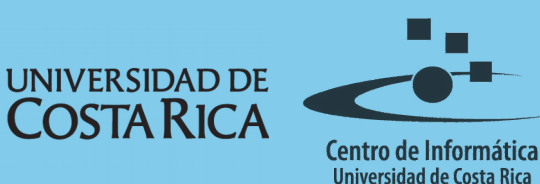

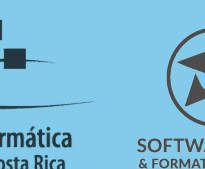

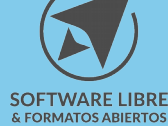

## Tabla de Contenido

| Objetivo                        |
|---------------------------------|
| Alcance                         |
| Modificar splash en LibreOffice |
| Licencia                        |
| Créditos                        |

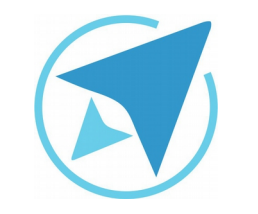

#### MODIFICAR SPLASH LIBREOFFICE EN WINDOWS

GU-LO-11

Migración a software libre Centro de Informática Universidad de Costa Rica

Versión 1.0 Pg 3 de 6

# Objetivo

Demostrar la forma en la que la imagen de inicio al arrancar la herramienta LibreOffice puede ser modificada a gusto del usuario en sistemas Windows.

#### Alcance

Guía creada bajo el marco de proceso de migración a software libre, dedicada a personal administrativo, estudiantes o persona usuaria ajena a la Universidad de Costa Rica que requiera su uso para ampliar conocimiento acerca de las herramientas de la aplicación de ofimática LibreOffice en su versión 5.1.5.2

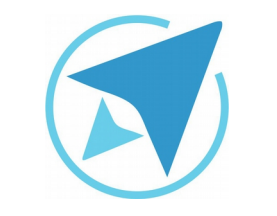

#### MODIFICAR SPLASH LIBREOFFICE EN WINDOWS

| GU-LO-11 | Migración a software libre<br>Centro de Informática | Versión 1.0<br>Pa 4 de 6 |
|----------|-----------------------------------------------------|--------------------------|
|          | Universidad de Costa Rica                           | 194000                   |

#### Modificar splash en LibreOffice

El **splash de LibreOffice** se refiere a la interfaz de inicio (imagen de bienvenida) que se despliega al ejecutar la aplicación.

Esta imagen puede ser personalizada a gusto del usuario, realizando los siguientes pasos:

1. Buscar la imagen que desea incluir en la interfaz de inicio (en este caso usamos una de ejemplo):

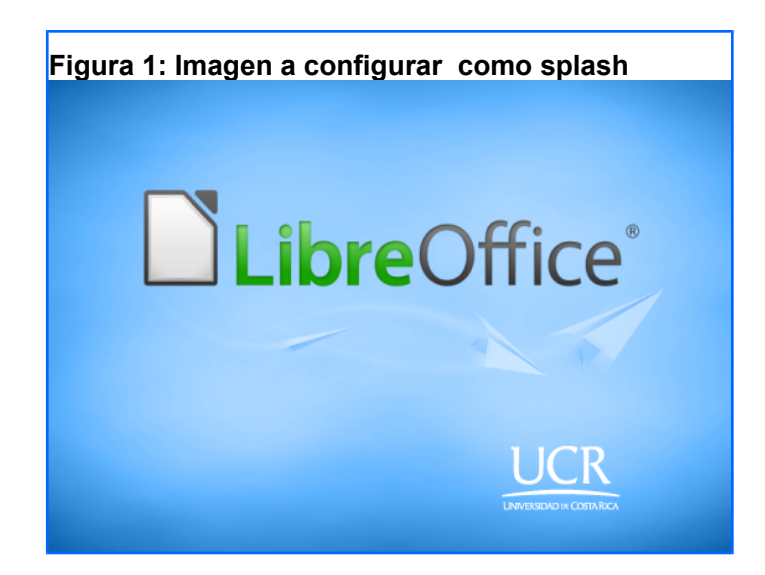

- Dirigirse a la ventana que se despliega automáticamente y buscar la carpeta donde se encuentra instalado el LibreOffice (Archivos de programa / libreOffice4/), y buscar dentro de éste la carpeta **Program**.
- 3. Ubicar la imagen **intro.png** y sustituirla por la imagen deseada del punto número uno.

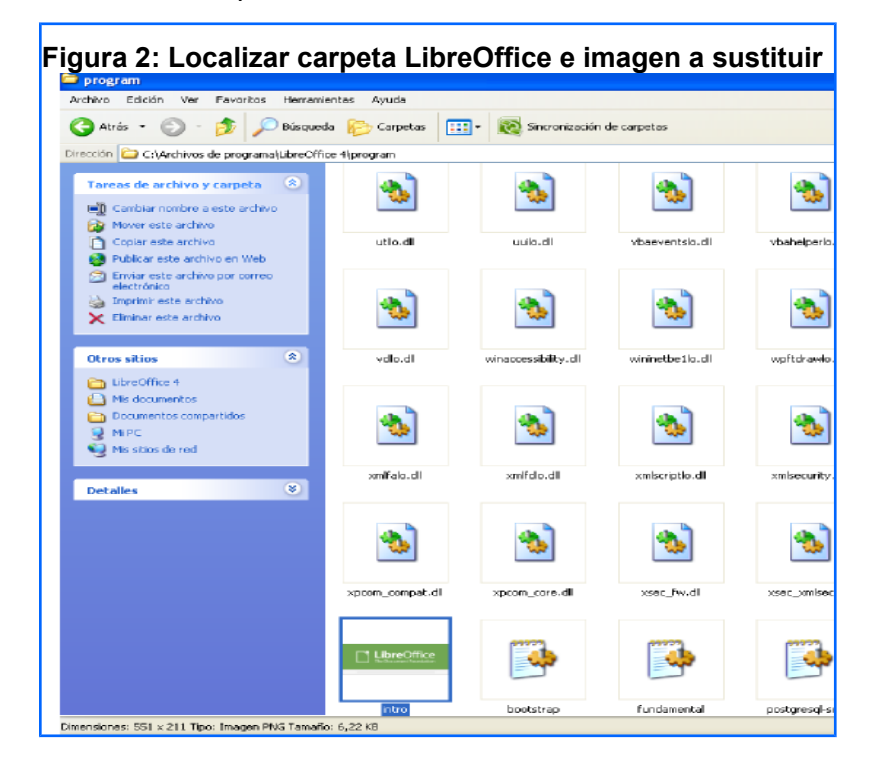

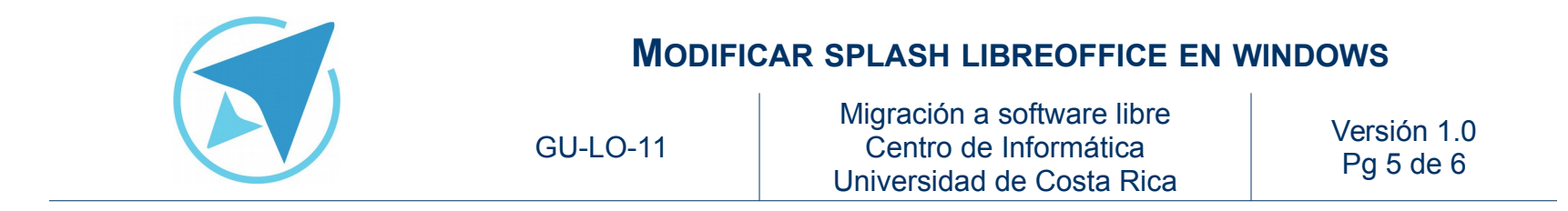

4. Posteriormente, ejecutar la aplicación para observar el cambio.

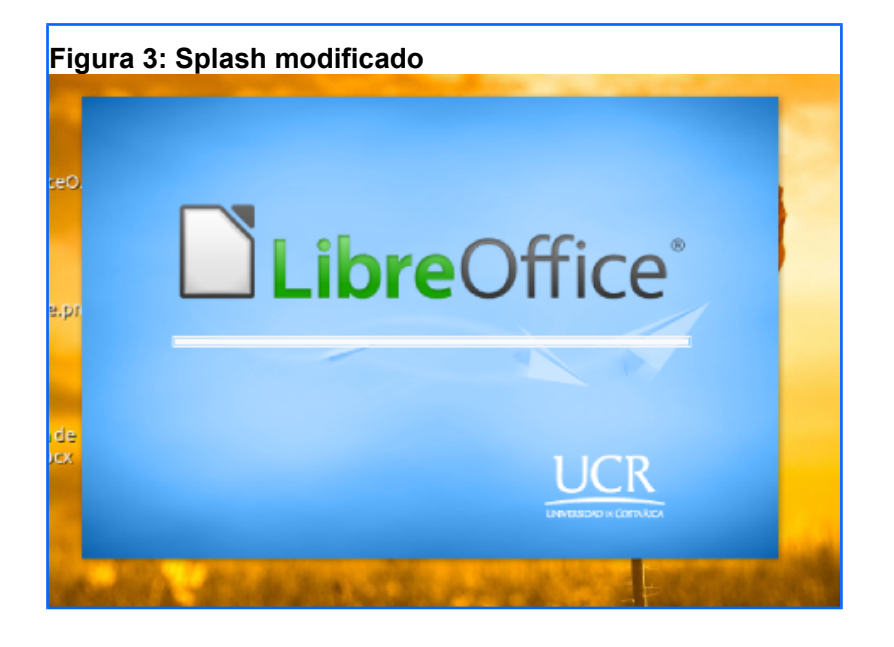

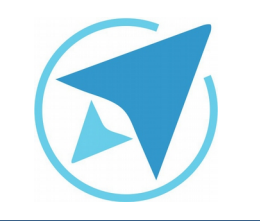

#### **MODIFICAR SPLASH LIBREOFFICE EN WINDOWS**

GU-LO-11

Migración a software libre Centro de Informática Universidad de Costa Rica

Versión 1.0 Pg 6 de 6

### Licencia

El texto del presente documento está disponible de acuerdo con las condiciones de la Licencia Atribución-NoComercial 3.0 Costa Rica (CC BY-NC 3.0) de Creative Commons.

Las capturas de pantalla muestran marcas registradas cuyo uso es permitido según su normativa

Usted es libre:

- Compartir copiar, distribuir, ejecutar y comunicar públicamente la obra.
- Hacer obras derivadas.

Bajo las siguientes condiciones:

- Atribución Debe reconocer los créditos de la obra de la manera especificada por el autor.
- No comercial No puede usar esta obra para fines comerciales.
- Compartir bajo al misma licencia.

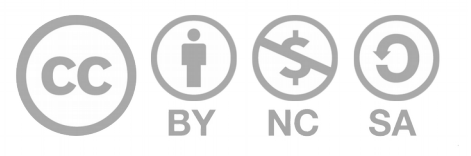

# Créditos

Guía para LibreOffice General

| Versión 1.0         | Autor: Hellen Cubero – Franklin Gutiérrez |
|---------------------|-------------------------------------------|
| Últ. Actualización: | Bach. Katherine Araya Gómez               |
| 12 de agosto, 2016  |                                           |

Este documento se elaboró en el marco del proceso de **"Migración a Software Libre de la Universidad de Costa Rica"** (<u>https://www.ucr.ac.cr/</u>), coordinado por el Centro de Informática.

#### Más información: Centro de Informática Comunidad de Software Libre de la UCR Migración a Software Libre

Contacto: soporte.migracion@ucr.ac.cr

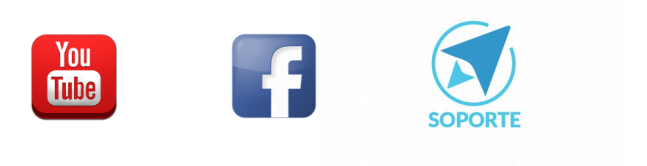